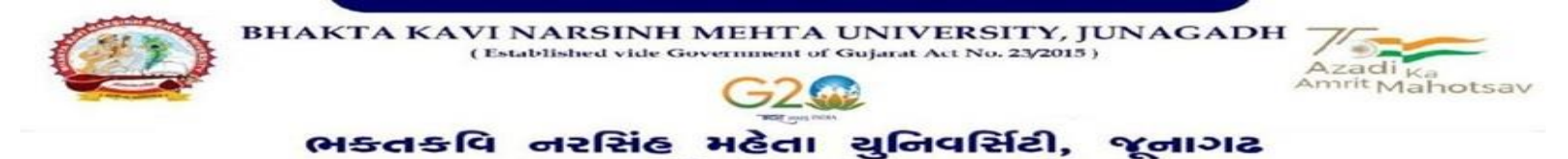

DISANC

## પરિપત્ર

## <u>વિષય : બી.એ./બી.કોમ. સેમ-૨,૪,૬ (EXTERNAL) ના વિદ્યાર્થીઓના પરીક્ષા ફોર્મની ઓનલાઈન એન્દ્રી શરૂ</u>

## <u>કરવા બાબત.</u>

ભક્તકવિ નરસિંહ મહેતા યુનિવર્સિટીના વિવિધ બાહ્ય અભ્યાસક્રમમાં અભ્યાસ કરતા વિદ્યાર્થીઓને જણાવવાનું છે કે આગામી **માર્ચ-એપ્રિલ ૨૦૨૩** માં યોજાનાર બી.એ./બી.કોમ. સેમ-૨,૪,૬ (બાહ્ય અભ્યાસક્રમ) માટેના પરીક્ષા ફોર્મની ઓનલાઈન એન્ટ્રીની તારીખ <u>૧૦/૦૩/૨૦૨૩ થી ૧૬/૦૩/૨૦૨૩</u> સુધી વિદ્યાર્થી પોતાના લોગીન આઈ.ડી. પરથી લોગીન કરી પરીક્ષા ફોર્મ ભરી શકશે વિદ્યાર્થીઓએ પરીક્ષા ફોર્મ ફી ફરજિયાત ભરવાની રહશે.

## <u> ખાસ નોંધ:</u>

→ જે વિદ્યાર્થીઓએ પ્રોવિઝનલ⁄ફાઈનલ⁄ટ્રાન્સફર સર્ટીફીકેટ જમા કરાવેલ નથી તેવા વિદ્યાર્થીઓ પરીક્ષા ફોર્મ ભરી શકશે નહી.

→ પરીક્ષા ફોર્મ ભરતી સમયે સોફટવેરને લગતી કંઈ પણ ક્વેરી આવે તો મો. 8000041412 નંબર નો સંપર્ક કરવો. તારીખ પુરી થયા પછી વિદ્યાર્થીઓ કોઈ પણ સંજોગોમાં ફોર્મ ભરી શકશે નહિ આવે જેની સર્વે વિદ્યાર્થીઓએ ખાસ નોધ લેવી.

|                                         | Faculty                                                       | Category                              |                                                                            |                                                            |                    |  |
|-----------------------------------------|---------------------------------------------------------------|---------------------------------------|----------------------------------------------------------------------------|------------------------------------------------------------|--------------------|--|
| Sr. No.                                 |                                                               | OPEN                                  | OBC                                                                        | SC                                                         | ST                 |  |
| 1                                       | B.A. SEM-2,4 & 6                                              | 1000                                  | 1000                                                                       | 800                                                        | 800                |  |
| 2                                       | B.COM. SEM-2,4 & 6                                            | 1150                                  | 1150                                                                       | 800                                                        | 800                |  |
|                                         | <mark>પરીક્ષા ફોર્મ</mark> ભ                                  | રવા માટે અગત્યવ                       | ની સુચના.                                                                  | 20                                                         |                    |  |
| વિદ્યાર્થીએ પોતાન                       | <mark>તા લ</mark> ોગીનામા <mark>ંથી લ</mark> ોગીન થઇ પરીક     | ક્ષા ફોર્મ (Exam Forn                 | n) નામનું મેનુ પર                                                          | ક્લિક કરવું.                                               |                    |  |
| ત્યા૨બાદ વિદ્યાર્થ                      | ચ <mark>િ જે સેમેસ્ટરમાં</mark> ફોર્મ ભરવાનું હો              | ય તે બટન પર ક્લિક                     | ક કરવું.                                                                   |                                                            |                    |  |
| ત્યારબાદ વિધાર્થ                        | <mark>િંમાટે</mark> ની સૂચન <mark>ા</mark> આવશે જે વિદ્યાર્થ  | એિ અવશ્ય વાચવી.                       | ત્યારબાદ I Agree                                                           | બટ <mark>ન ક્લિક</mark> કરવું                              | j.                 |  |
| ત્યારબાદ વિદ્યાર્થ                      | ચ <mark>િ પોતાની જવાબની ભાષા, પ</mark> રી                     | ક્ષા કેન્દ્ર અને વિષય                 | પસંદ કરવાના રહે                                                            | A.                                                         |                    |  |
| ત્યારબાદ Save &                         | & Confirm બટન પર ક્લિક કરવું.                                 |                                       |                                                                            |                                                            |                    |  |
| ત્યારબાદ વિદ્યાર્થ                      | ચિ ફી ભરવા માટે Confirm To Pa                                 | ayment બટન પર ઝિ                      | લેક કરવું.                                                                 | 1                                                          |                    |  |
| એકવાર Confirm                           | To Payment બટન <mark>પર ક્લિક ક</mark> ર                      | ર્ા પછી વિષય બદલ                      | <mark>ો શકશે</mark> નહિ.                                                   |                                                            |                    |  |
| પેમેન્ટ થયા બાદ                         | Print બटन पर ड्विड डरी झेर्म न                                | १ प्रिन्ट भेणवी लेवी.<br>मा ज़्योतिवृ | मय॥ डे                                                                     | <mark>. ร</mark> ), <i>มิ</i> น. <i>2</i> เบ<br>นริยเ ดิยเ | ו <i>בו</i><br>אוז |  |
| ક્રમાંક/બીકેએનએમય/પઃ                    | રીક્ષા/૨૮૩/૨૦૨૩                                               |                                       |                                                                            |                                                            |                    |  |
| ્<br>ભકતકવિ નરસિંહ મહેતા                | યુનિવર્સિટી, સરકારી પોલીટેકનીક                                | કેમ્પસ,                               |                                                                            |                                                            |                    |  |
| ભકતકવિ નરસિંહ મહેતા                     | -<br>યુનિવર્સિટી રોડ, ખડીયા.                                  |                                       |                                                                            |                                                            |                    |  |
| જુનાગઢ - ૩૬૨૨૬૩                         |                                                               |                                       |                                                                            |                                                            |                    |  |
| તા. ૧૦/૦૩/૨૦૨૩                          |                                                               |                                       |                                                                            |                                                            |                    |  |
| • નકલ રવાના : (                         | ૧) માનનીય કુલપતિશ્રી/કુલસચિવ                                  | વશ્રીના અંગત સચિવ                     | શ્રી (૨) હિસાબી શ                                                          | ાખા                                                        |                    |  |
| રી પોવિટેકનિક કેમ્પ<br>કવિ નરસિંઠ મહેતા | પોલિટેકનિક કેમ્પસ,<br>વે નરસિંઠ મહેતા શુનિવર્સિટી શેક, ખકીથા, |                                       | Government Polytechnic Campus,<br>Bhakta Kavi Narsinh Mehta University Roa |                                                            |                    |  |

Khadiya, Jur

362263 (Gujarat)